## ISTRUZIONI installazione e configurazione VPN IVANTI - PULSE SECURE

Per l'accesso alla VPN è necessario installare il software IVANTI Pulse Secure, disponibile al link:

## https://ssl.unipmn.it/digspes

per PC Windows e per Mac. Per accedere al download del software bisogna autenticarsi con il proprio username (indirizzo mail istituzionale) e la propria password (la stessa utilizzata per la posta elettronica).

Una volta autenticati scaricare la versione adatta al proprio sistema operativo (win32, win64 o mac) e procedere all'installazione.

Il software è disponibile anche per IOS e Android: è sufficiente installarlo dall'Apple Store o dal PlayStore. Scaricato ed installato il software, è necessario creare una nuova connessione.

Tasto PIU' (+) di fianco a "connessioni"

Ci sono 2 campi da compilare

- 1. Il nome della connessione: a proprio piacimento (nell'esempio VPN UNIUPO).
- 2. URL Server: bisogna inserire ssl.unipmn.it/digspes

Tasto Aggiungi, subito sotto.

Ora si vedrà la connessione creata; cliccando su connetti verrà richiesto di inserire le proprie credenziali.

Sono le stesse della mail:

lo username è nella forma: nome.cognome@uniupo.it

Per terminare la vpn è presente il tasto "Disconnetti"

Il client IVANTI è utilizzabile attraverso una nuova iconcina che viene inserita insieme alle altre nell'angolo in basso a destra vicino all'ora.